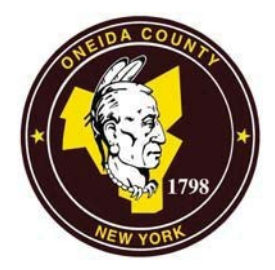

#### ONEIDA COUNTY DEPARTMENT OF PLANNING

Boehlert Center @ Union Station 321 Main St., Utica NY 13501 Phone: (315) 798-5710 Fax: (315) 798-5852

REGINA VENETTOZZI Interim Commissioner

### 911 ADDRESS APPLICATION FORM

| Requ                                                                                | uested By:                                                           | Date:                                 |
|-------------------------------------------------------------------------------------|----------------------------------------------------------------------|---------------------------------------|
| Prim                                                                                | nary Phone:                                                          | Secondary Phone:                      |
| Name & Address (Mailing address where you would like the confirmation letter sent): |                                                                      |                                       |
|                                                                                     |                                                                      |                                       |
| Ema                                                                                 | il Address:                                                          |                                       |
| Nam                                                                                 | ne of Street the <b>driveway</b> will be on:                         |                                       |
| Town of:                                                                            |                                                                      | Tax ID#:                              |
| House numbers on either side of parcel:                                             |                                                                      | &                                     |
| Plea                                                                                | se attach one of the following: (Please see                          | e page 2 for additional instructions) |
| 0                                                                                   | • Site plan showing property lines and location of proposed driveway |                                       |
| 0                                                                                   | o GPS of driveway entrance at the road (Latitude/Longitude)          |                                       |
| 0                                                                                   | Google Map Images with driveway GPS l                                | location                              |
|                                                                                     | Return Apj                                                           | plication by Mail to:                 |
|                                                                                     | Oneida Count                                                         | y Department of Planning              |
|                                                                                     | 321 Main                                                             | St, Utica NY 13501                    |
|                                                                                     |                                                                      | OR                                    |
|                                                                                     | E-mail: planning@ocg                                                 | gov.net OR FAX: (315) 798-5852        |

If you have any questions, please contact the Planning office at 315-798-5710

# SAVE TIME, GO DIGITAL

## Use Your Smart Phone to Generate Your Location

Save Time By Using This Digital Tool!

### FOLLOW THESE SIMPLE INSTRUCTIONS

- 1. Open the Google Maps App.
- 2. Select the <u>Menu</u> on top left-hand side of the screen.
- 3. Choose the Option for <u>Satellite</u>.
- 4. Make sure you are outside, at the location where your new driveway will meet the roadway. You cannot be in a vehicle.

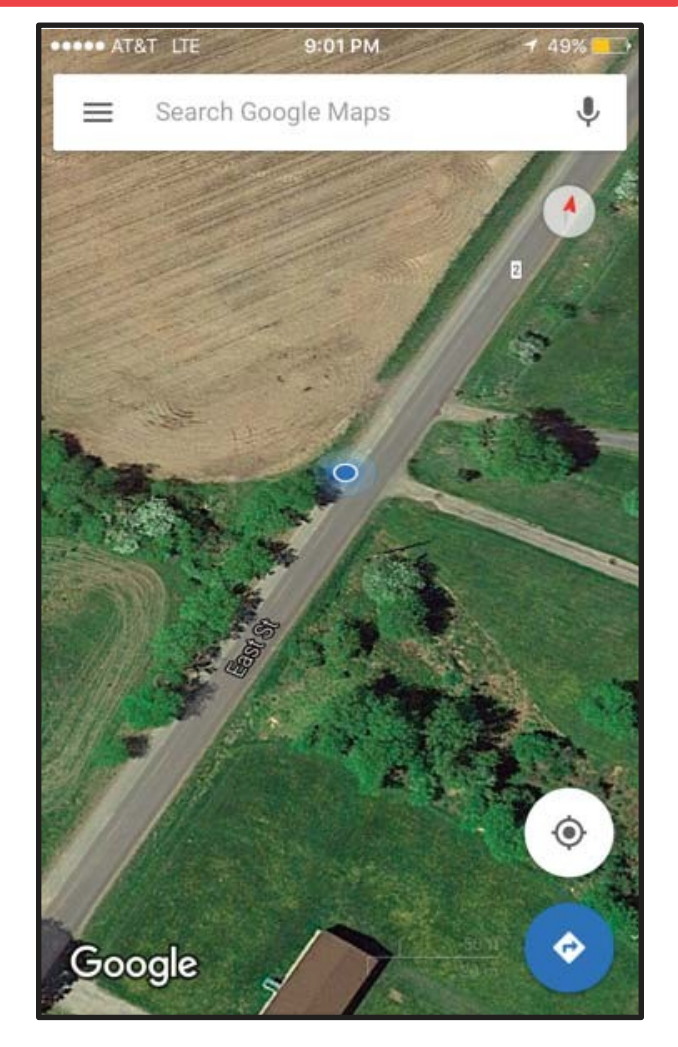

- Zoom in on the image, showing your location in relation to the road and take a Screenshot\*
  - \* For the vast majority of Android phones and tablets, to take a screenshot you simply Press and Hold the Power and Volume-Down buttons together.
  - \* For iPhone Press and Hold the "Sleep/Wake" button and then Press the "Home" button.
- 6. Zoom out and take a **Screenshot** of the overall area. (Images should look similar to picture above)
- 7. Using your compass feature on your smartphone, take a screen shot it includes the location's GPS Coordinates.
- Email images along with address application form to the address below. You will receive a response via email advising what the address is. Email to: planning@ocgov.net

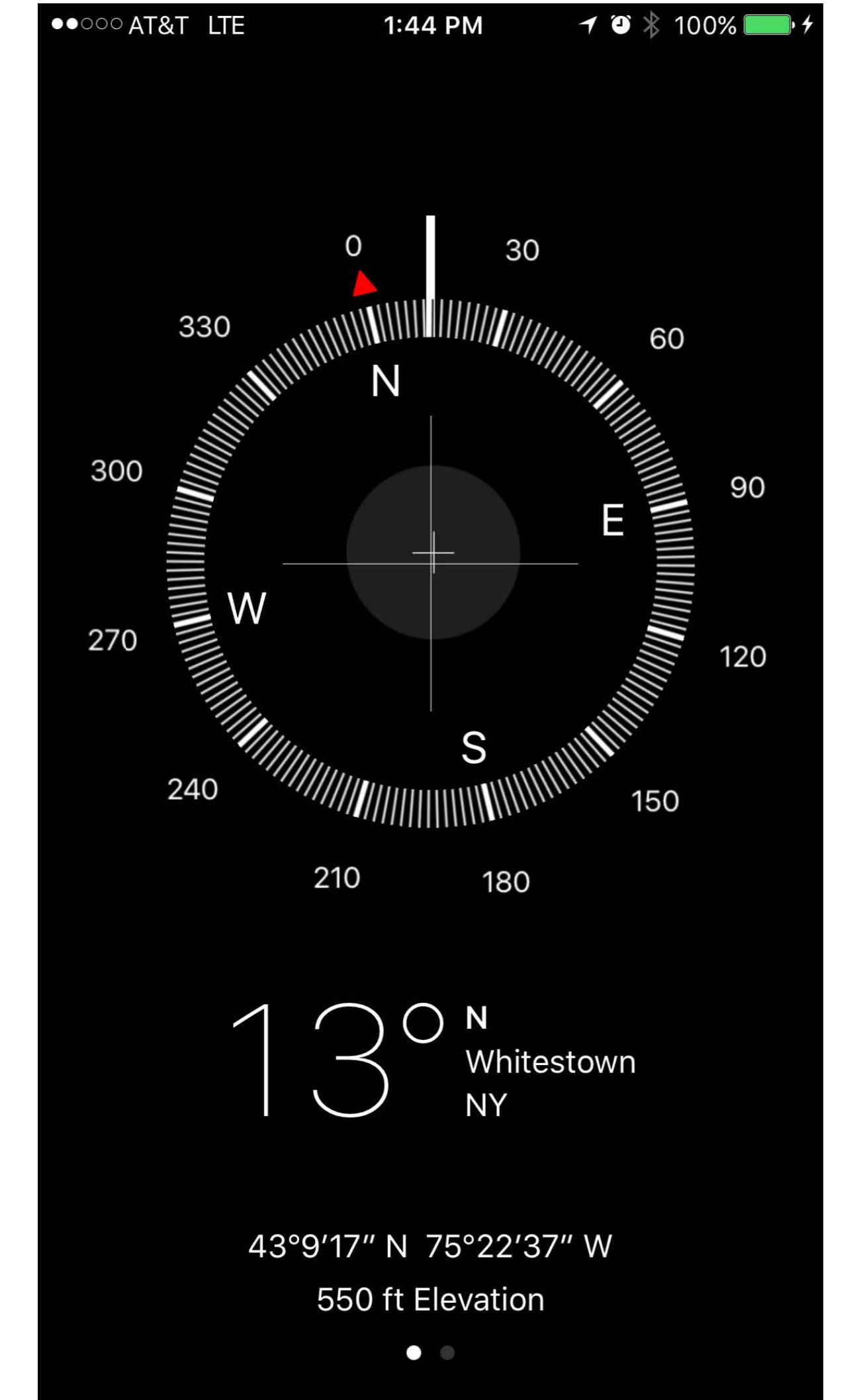